### Направление на проведение неонатального скрининга.

Условия оформления:

- ✓ Оформленное мероприятие Исход беременности
- ✓ Оформленное мероприятие Новорожденный
- ✓ Оформление Медицинское свидетельство о рождении (учетная форма № 103/у)

**ВАЖНО!** До выполнения мероприятия направления необходимо обратить внимание на точность указания в медицинской информационной системе места предполагаемого нахождения ребенка после выписки (адрес по месту жительства) и способов связи с законным представителем (номер телефона и/или адрес электронной почты). Если данная информация требует коррекции, необходимо внести верные данные в медицинскую информационную систему до формирования бланка-направления.

## Оформление мероприятия:

В разделе «Исход беременности» открываем м. Новорожденный.

| итализация в м                                                                                                    | едицинскую организац                                                        | ию <u>Выполнено</u>                                                                                                    |                                                       | Отменить выполнение  | 😹 Печать | Закр   |
|----------------------------------------------------------------------------------------------------|-----------------------------------------------------------------------------|----------------------------------------------------------------------------------------------------|-------------------------------------------------------|----------------------|----------|--------|
| LIKAADIDDBE UNIADDBA VALDBA VALDBA VALDBA                                                                                                    |                                                                             |                                                                                                    |                                                       |                      |          |        |
| ЭО         Преэклампсия         Геморрагические осложнения         Задержки роста плода         Гнойно-септические осложнения           Возрастная (40 лет и более) (1)         Возрастная (40 лет и более)         Возрастная (40 лет и более)         Возрастная (40 лет и более)         Возрастная (40 лет и более) |                                                                             |                                                                                                    |                                                       |                      |          |        |
| ема мероприятий                                                                                                    | 1                                                                           |                                                                                                    |                                                       |                      |          |        |
| Результаты 🗹 Исполн                                                                                                    | итель 🗹 МО 🗆 Отмены 🗆 Стандарт                                              | a ā                                                                                                    |                                                       |                      | 06       | новить |
| льтр: Все                                                                                                    |                                                                             | ~                                                                                                    |                                                       |                      |          |        |
| бавить: Выбирайте м                                                                                                    | ероприятие для добавление в схем                                            | rv v                                                                                                    |                                                       |                      |          |        |
| Акушерские инлив                                                                                                    |                                                                             | ·7                                                                                                    |                                                       |                      |          |        |
|                                                                                                    |                                                                             |                                                                                                    |                                                       |                      |          |        |
|                                                                                                    | адуальные риски                                                             |                                                                                                    |                                                       |                      |          |        |
| Информированные                                                                                                    | согласия/отказы                                                             |                                                                                                    |                                                       |                      |          |        |
| Информированные<br>Исход беременност                                                                                                    | согласия/отказы                                                             |                                                                                                    |                                                       |                      |          |        |
| Информированные<br>Исход беременност<br>Дата/Срок                                                                                                    | согласия/отказы<br>и Мероприятие                                            | Результат                                                                                                    | Исполнитель                                           | мо                   |          |        |
| Информированные<br>Исход беременност<br>Дата/Срок<br>08.11.2022 12:52<br>(40 нед.)                                                                                                    | идальные риски<br>согласия/отказы<br>и<br>Мероприятие<br>Исход беременности | Результат<br>Роды; Самостоятельные;<br>Пособия поерации: Нет<br>Виды обезболивания: Медикаментозное обезболивание<br>Общая кровопотеря (ил): 200<br>ВаКЛЮ-ИИТЕЛЬНЫЙ ДИАГНОЗ:<br>И ть | <b>Исполнитель</b><br>Чиркова Анастасия<br>Николаевна | мо<br>гбуз со «ЕКПЦ» | م        | *      |

В блоке «Схема мероприятий» в поле «Добавить» вводим «Направление на проведение неонатального скрининга» (далее по тексту - м. ННС)

| А А А ЛР-05.05.1980 Возраст:42 (ИСХОЛ БЕРЕМЕННОСТИ) Срок: 7 сутки после родоразрешения в 40 нелель 6 лней                                                                                                    |                     |          |         |
|----------------------------------------------------------------------------------------------------|---------------------|----------|---------|
| Новорожденный Выполнено                                                                                                    | Отменить выполнение | 😹 Печать | Закрыть |
| Оценка по шк Алгар на 5 мин, Баллы 8                                                                                                    |                     |          |         |
| Оценка по шк.Алгар на 10 мин, баллы:8                                                                                                    |                     |          |         |
| Профилактика гонобленореи произведена:нет                                                                                                    |                     |          |         |
| Стероидная профилактика:Не проведен                                                                                                    |                     |          |         |
| Объем помощи в родзале:                                                                                                    |                     |          |         |
| Приложен к груди:                                                                                                    |                     |          |         |
| Biographic (MKE-10)                                                                                                    |                     |          |         |
| дная постритования ранее гипертензия, осложняющая беременность, роды и послегодовой период 010.0                                                                                                    |                     |          |         |
| Сопутствующий:                                                                                                    |                     |          |         |
| Фоновый:                                                                                                    |                     |          |         |
| Осложнения:                                                                                                    |                     |          |         |
|                                                                                                    |                     |          |         |
| Схема мероприятий                                                                                                    |                     |          |         |
| 🖾 Результаты 🗹 Исполнитель 🗹 МО 🗆 Отмены 🗆 Стандарты 🛛 🚔                                                                                                    |                     | 06       | ювить   |
| Фильтр: Все                                                                                                    |                     |          |         |
| Добавить Выбирайте мероприятие для добавление в схему                                                                                                    |                     |          |         |
| Инфорн напр                                                                                                    |                     |          |         |
| OdoppM, the second second seco |                     |          |         |
| новорожденный                                                                                                    |                     |          |         |
| Станда Направление на проведение неонатального скрининга                                                                                                    |                     |          | — I     |
|                                                                                                    |                     |          |         |

Открывается данное направление.

| А А Д. Ле. 05.05.1980 Возраст. 42. (Новорожленный)<br>Направление на проведение неонатального скрининга | Сохранить черновик | Выполнить | Выполнить и закрыть |
|----------------------------------------------------------------------------------------------------|--------------------|-----------|---------------------|
| Исполнение                                                                                              |                    |           |                     |
| Дата\время: 28.11.2022 12:29 🕞                                                                          |                    |           |                     |
| МО-исполнитель:ГБУЗ СО «Екатеринбургский Клинический Перинатальный Центр»                               |                    |           |                     |
| Отделение: Приемное отделение-х * Условия оказания МП:1-Стационарно                                     |                    |           |                     |
| Сотрудник:Чиркова Анастасия Николаевна Должность: врач-стажер                                           |                    |           | ~                   |
| Результат выберите значение                                                                             |                    |           |                     |
| Новый документ. Сохраните его однажды, что бы получить возможность прикладывать файлы.                  |                    |           |                     |

### Структура мероприятия:

- «Исполнение»
- «Результат»

#### Раздел «Исполнение»

| Исполнение                     |                   |   |
|--------------------------------|-------------------|---|
| Дата\время: 16.04.2020 21:27 🗣 |                   |   |
| МО-исполнитель: ГАУЗ СО «      | »»»               |   |
| Отделение: Выбрать отделение   |                   |   |
| Сотрудник:                     | Должность: акушер | • |

Поля «Дата/Время» заполняются автоматически текущими датой и временем, но с возможностью их изменить.

В полях «МО-исполнитель», «Сотрудник», «Должность» значения выставляются автоматически по пользователю, под кем был совершен вход в систему.

**Поле** «Отделение» заполняется выбором из списка отделений. Список отделений подгружается согласно настройкам МО, произведенным системным администратором.

#### Поле «Результат»

Выберите значение:

- Произведен забор образца крови
- НЕ произведен забор образца крови

При выборе значения «Произведен забор образца крови» открываются дополнительные разделы и поля для заполнения.

| исполнение   |                                                                                                    |                                                     |    |
|--------------|----------------------------------------------------------------------------------------------------|-----------------------------------------------------|----|
|              |                                                                                                    |                                                     |    |
|              | Дата\время: 28.11.2022 12:29 🕒                                                                                                    |                                                     |    |
| МО-и         | сполнитель:ГБУЗ СО <                                                                                                    |                                                     |    |
|              | Отделение: Приемное отделение-х                                                                                                    | <ul> <li>Условия оказания МП:1-Стационар</li> </ul> | HO |
| C            | ютрудник:                                                                                                    | Должность: врач-стажер                              |    |
|              | Результат: произведен забор образца крови                                                                                                    |                                                     |    |
| ***          |                                                                                                    |                                                     |    |
| Данные о     | матери или ином законном представителе ребенка                                                                                                    | a                                                   |    |
|              | Представитель ребенка: выберите значение                                                                                                    |                                                     |    |
|              | восрите значение                                                                                                    |                                                     |    |
| Данные о     | МСР                                                                                                    |                                                     |    |
|              | Фамилия ребенка:                                                                                                    |                                                     |    |
|              | Серия и номер МСР:65-452321                                                                                                    |                                                     |    |
|              | Дата выдачи: <b>25.11.2022</b>                                                                                                    |                                                     |    |
| Информа      | ция о состоянии новорожденного                                                                                                    |                                                     |    |
|              | Срок гестации на дату рождения:40 нед. 5 дн.                                                                                                    |                                                     |    |
|              | -                                                                                                    |                                                     |    |
|              | Доношенность: доношенный<br>Лата/время рождения: 14 11 2022 13:18                                                                                                    |                                                     |    |
| Macc         | Доношенность: доношенный<br>Дата/время рождения: 14.11.2022 13:18<br>а тела ребенка при рождении (гр):2000                                                                                                    |                                                     |    |
| Масс<br>Длин | Доношенность:доношенный<br>Дата/время рождения:14.11.2022 13:18<br>а тела ребенка при рождении (гр):2000<br>а тела ребенка при рождении (см):50                                                                                                    |                                                     |    |
| Масс<br>Длин | Доношенность:доношенный<br>Дата/время рождения:14.11.2022 13:18<br>га тела ребенка при рождения (тр):2000<br>а тела ребенка при рождении (сн):50<br>Пол новорожденного. Мужской                                                                                       |                                                     |    |
| Масс<br>Длин | Доношенность доношенный<br>Дата/время рождения:14.11.2022 13:18<br>га тела ребенка при рождения (гр):2000<br>а тела ребенка при рождения (сн):50<br>Поп новорождениеното:Мукской<br>Очередность при рождения:Одноплодные роды<br>Переливание колови:                  |                                                     |    |
| Масс<br>Длин | Доношенность доношенный<br>Дата/время рождения:14.11.2022 13:18<br>ка тела ребенка при рождении (пр):2000<br>а тела ребенка при рождении (см):50<br>Пол новорождении (см):50<br>Очередность при рождения: Одноплодные роды<br>Переливание крови:<br>выберите значение | v                                                   |    |

# Раздел «Данные о матери или ином законном представителе ребенка»

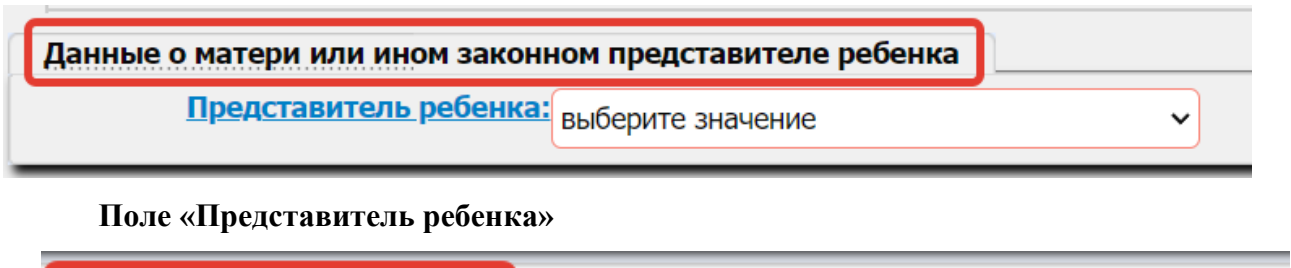

| <u>Представитель ребенка</u> | выберите значение 🗸 🗸 |
|------------------------------|-----------------------|
|                              | выберите значение     |
|                              | мать                  |
|                              | отец                  |
|                              | родственник           |
|                              | уполномоченное лицо   |

Выберите значение: «мать» / «отец» / «родственник» / «уполномоченное лицо».

При выборе значения «мать» открываются персональные данные матери.

|      | <u>Представитель ребенка: Мать</u>    | ~                                                           |
|------|---------------------------------------|-------------------------------------------------------------|
| Мать |                                       |                                                             |
|      | ΑΑΑ:ΟΝΦ                               |                                                             |
|      | Дата рождения: 05.05.                 | 1980                                                        |
|      | Адрес регистрации: Россия             | ,р-н. Ирбейский,д. Сергеевка                                |
|      | СНИЛС:                                |                                                             |
| Доку | умент, удостоверяющий личность: Паспо | рт гражданина Российской Федерации серия:6518 номер:6526526 |
|      | Адрес проживания: Россия              | ,р-н. Ирбейский,д. Сергеевка                                |
|      | Полис ОМС: 66522                      | 00898001411                                                 |
|      | Телефон: <b>+7908</b>                 | 31235425                                                    |
|      | № истории родов:123-0                 |                                                             |

При выборе значения **«отец»** / **«родственник»** / **«уполномоченное лицо»**, открываются дополнительные поля для заполнения.

| <u>Представитель ребенка: от</u>             | ец                    |  |
|----------------------------------------------|-----------------------|--|
| Отец/родственник/уполномоченное лицо         |                       |  |
| Фамилия                                      |                       |  |
| Имя                                          |                       |  |
| Отчество                                     |                       |  |
| <u>Документ, удостоверяющий</u><br>личность: | <<Выберите значение>> |  |
| Серия                                        | 99 99                 |  |
| Номера                                       | 9999990               |  |
| кем выдан:                                   |                       |  |
| дата выдачи:                                 | дд.мм.гггг 💼)         |  |
| СНИЛС                                        | XXX-XXX-XXX YY        |  |
| Дата рождения:                               | дд.мм.гггг 💼)         |  |
| Адрес проживания:                            |                       |  |
| Телефон (10 цифр):                           |                       |  |

## Указываем ФИО представителя

## Поле «Документ, удостоверяющий личность»

Выберите значение:

- Вид на жительство
- Военный билет офицера запаса
- Военный билет
- Временное удостоверение личности гражданина Российской Федерации
- Дипломатический паспорт гражданина Российской Федерации
- Документ иностранного гражданина
- Документ лица без гражданства
- Заграничный паспорт гражданина Российской Федерации
- Загранпаспорт гражданина СССР
- Нет документов
- Паспорт Минморфлота
- Паспорт гражданина Российской Федерации
- Паспорт гражданина СССР
- Паспорт иностранного гражданина
- Паспорт моряка
- Прочие
- Разрешение на временное проживание
- Свидетельство о регистрации иммигранта
- Свидетельство о регистрации ходатайства о признании иммигранта беженцем на территории Российской Федерации
- Свидетельство о рождении
- Справка об освобождении из мест лишения свободы
- Удостоверение беженца
- Удостоверение личности офицера

Далее заполняем поля «Серия», «Номер», «Кем выдан», «Дата выдачи», «СНИЛС», «Дата рождения», «Адрес проживания», «Телефон (10 цифр)».

## Раздел «Данные о МСР»

| Данные о МСР |                  |
|--------------|------------------|
|              | Фамилия ребенка: |

амилия ребенка:

Серия и номер МСР:65-452321 Дата выдачи:25.11.2022

Поле «Фамилия ребенка» данное поле заполняется вручную.

Поле «Серия и номер МСР» данные наследуются из оформленного мероприятия «Медицинское свидетельство о рождении (учетная форма № 103/у)» в АИСТ "РАМ".

Поле «Дата выдачи» данные наследуются из оформленного мероприятия «Медицинское свидетельство о рождении (учетная форма № 103/у)» в АИСТ "РАМ".

# Раздел «Информация о состоянии новорожденного»

| Информация о состоянии новорожденного        | <u>]</u>        |  |  |
|----------------------------------------------|-----------------|--|--|
| Срок гестации на дату рождения:40 нед. 5 дн. |                 |  |  |
| Доношенность: <b>дон</b>                     | ошенный         |  |  |
| Дата/время рождения: 14.1                    | 1.2022 13:18    |  |  |
| Масса тела ребенка при рождении (гр):200     | 0               |  |  |
| Длина тела ребенка при рождении (см):50      |                 |  |  |
| Пол новорожденного: Муж                      | кской           |  |  |
| Очередность при рождении: Одн                | оплодные роды   |  |  |
| <u>Переливание крови:</u> выб                | рерите значение |  |  |
| Диагноз: <b>О10.0</b>                        |                 |  |  |
| ФИО врача, курирующего ребенка: Выб          | рерите значение |  |  |

Данные поля «Срок гестации на дату рождения», «Доношенность», «Дата/время рождения», «Масса тела ребенка при рождении (гр)», «Длина тела ребенка при рождении (см)», «Пол новорожденного», «Очередность при рождении», «Диагноз» наследуются из м. Новорожденный.

Поле «Переливание крови»

|                          | Переливание крови:     | да |   |          | ~ |
|--------------------------|------------------------|----|---|----------|---|
| <u>Дата, время начал</u> | а переливания крови:   |    | · | e        |   |
| Дата, время оконча       | ния переливания крови: |    |   | <u>e</u> |   |

Выберите значение:

- Нет
- Да

При выборе значения «Да» открываются дополнительные поля для заполнения.

Поле «Дата, время начала переливания крови», «Дата, время окончания переливания крови» при нажатии на данные поля открывается календарь, дату можно выбрать из календаря или указать вручную.

**Поле** «ФИО врача, курирующего ребенка» - необходимо выбрать пользователя из списка. В данном списке отображаются ФИО пользователей медицинской организации со специальностью "неонатология" в их учетной карточке.

#### Раздел «Забор образца крови»

| Забор образца крови               |                       |   |
|-----------------------------------|-----------------------|---|
| <u>Тип забора:</u>                | выберите значение 🗸 🗸 |   |
| <u>Дата забора образца:</u>       | e)                    |   |
| <u>Код медицинской услуги:</u>    | ~                     |   |
| Образец исследования:             | ~                     |   |
| Код лабораторного профиля:        | выберите значение     | v |
| <u>Специалист, взявший кровь:</u> | выберите значение 🗸 🗸 |   |
| Контактный телефон:               |                       |   |

#### Поле «Тип забора»

Выберите значение:

- Первичный
- Повторный

При выборе значения «Повторный» открывается поле «Причина»

| <u>Тип забора</u> : | повторный      | ~                             |                                                         |
|---------------------|----------------|-------------------------------|---------------------------------------------------------|
| причина:            | Поле с автозап | юлнением. Нажмите Ctrl+правый | клик на поле для вызова меню управления автозаполнением |

Поле «Причина» вводим посредством набора на клавиатуре.

В данном поле доступны <u>«шаблоны»</u>. Формулировки используем БЕЗ СОКРАЩЕНИЙ.

Поле «Дата забора образца» при нажатии на данное поле открывается календарь, дату

можно выбрать из календаря или указать вручную.

Поле «Код медицинской услуги»

| Код медицинской услуги: | В03.032.001.Неонатальный скрининг |
|-------------------------|-----------------------------------|
|                         | В03.032.001.Неонатальный скрининг |

Поле «Образец исследования» при нажатии на данное поле открывается Кровь сухая капля.

Поле «Код лабораторного профиля»

Выберите значение:

- Неонатальный скрининг на врожденные и (или) наследственные заболевания (БАЗОВЫЙ)
- Неонатальный скрининг на врожденные и (или) наследственные заболевания (РАСШИРЕННЫЙ)

**Поле** «Специалист, взявший кровь» - необходимо выбрать сотрудника из списка. В данном списке отображаются ФИО пользователей медицинской организации сс одной из специальностей "221, 100, 219, 207" в их учетной карточке.

# Раздел «Идентификатор тест-бланка с образцом крови»

**Поле «Идентификатор»** - значение в нем формируется автоматически после выполнения мероприятия в следующем формате «ггммддХаb123456789, где

ггммдд – дата направления,

Х – цифра: 1 - если первичный забор; 2 - если повторный забор,

ab - серия МСР из АИСТ «РАМ»

132456789 - номер МСР из АИСТ «РАМ».

| А А А ДР:05.05.1980 Возраст:42 (Новорожденный) Срок:14 сутки после родоразрешения в 40 недель 6 дней<br>Направление на проведение неонатального скрининга Выполнено                                                                                                    | Отменить вы |
|----------------------------------------------------------------------------------------------------|-------------|
| Срок Гестации на дату рождения: чо пед. 5 дн.<br>Доношенность:доношенный<br>Дата/время рождения: 14.11.2022 13:18<br>Масса тела ребенка при рождении (гр):2000<br>Длина тела ребенка при рождении:50<br>Пол новорожденного:Мужской<br>Очередность при рождении:Одноплодные роды<br><u>Переливание крови:</u> ☑ нет<br>Диагноз:010.0<br>ФИО врача, курирующего ребенка: ☑ Неонатологов Неонатолог |             |
| Забор образца крови                                                                                                    |             |
| Тип забора:                                                                                                    | ЗОВЫЙ)      |
| Идентификатор тест-бланка с образцом крови<br>Идентификатор (формируется автоматически после выполнения 221121265452321<br>мероприятия):                                                                                                    |             |

При выборе значения «НЕ произведен забор образца крови» открывается поле «Причина».

| А А А ДР:05.05.1980 Возраст:42 ( <u>НОВОРОЖДЕННЫЙ</u> ) Срок:14 сутки после родоразрешения в 40 недель 6 дней<br>Направление на проведение неонатального скрининга | Сохранить черновик | Печать с экрана | Выполнить | Выполнить и закрыть |
|----------------------------------------------------------------------------------------------------|--------------------|-----------------|-----------|---------------------|
| Документ редактируется Вами. Время редактрования:00:01:00                                                                                                    |                    |                 |           |                     |
| Исполнение<br>Дата\время: 28.11.2022 12:29 (+)<br>МОнклолнитель: ГБУЗ СС                                                                                           |                    |                 |           |                     |
| Отделение: Приемное отделение-х • Условия оказания МП:1-Стация<br>Сотрудник: Должность: врач-стаж                                                                  | онарно<br>кер      |                 |           | ~                   |
| Результат:         НЕ произведен забор образца крови         ~           Причина:         выберите значение         ~                                              |                    |                 |           |                     |

## Поле «Причина»

Выберите значение:

- Ранняя выписка
- Смерть новорожденного
- Отказ от обследования
- Перевод в другое МО

При выборе значения «Смерть новорожденного» открывается поле «Дата/время смерти»

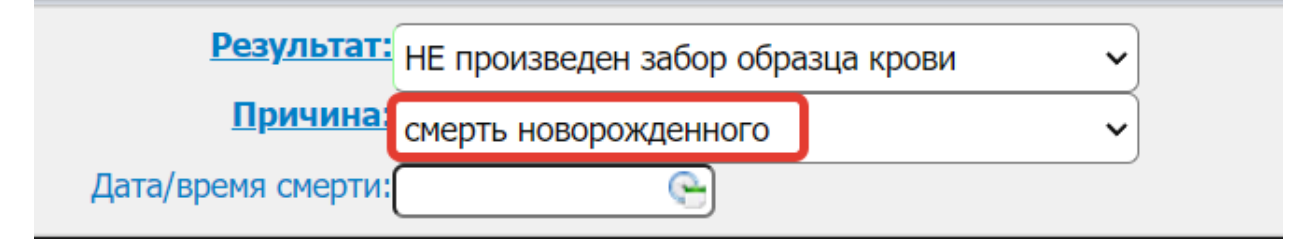

**Поле** «Дата/время смерти» при нажатии на данное поле открывается календарь, дату можно выбрать из календаря или указать вручную.

При выборе значения «Перевод в другое МО» открывается поле «МО перевода»

| <u>Результат:</u>   | НЕ произведен забор с | образца крови 🗸 🗸 🗸 |
|---------------------|-----------------------|---------------------|
| <u>Причина</u>      | перевод в другое МО   | ~                   |
| <u>МО перевода:</u> | Выбрать МО            |                     |

Поле «МО перевода» выбрать МО из списка.

Далее нажимаем кнопку «сохранить черновик», «выполнить» или «выполнить и закрыть».

×

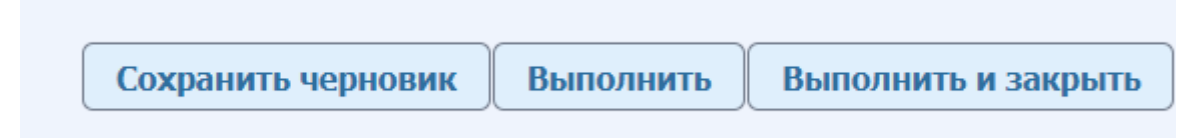

При нажатии кнопки «**Сохранить черновик**» данные сохранятся, с возможностью их изменить. В схеме мероприятия отразится как сохраненное событие синим цветом и будет доступно для изменения.

После сохранения документа, появится кнопка «Добавить файл(ы)», по этой кнопке можно добавить документ к согласию.

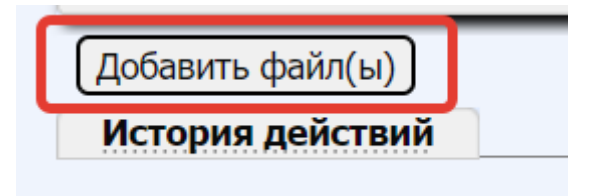

Для исполнения события необходимо нажать кнопки «Выполнить» или «Выполнить и закрыть».

В схеме мероприятие отразится как исполненное событие зеленым цветом и будет недоступно для изменения.

| <u>ДР-05 05 1980 Возраст</u>                                                                                                    | стод осрененности                                                                                                    | срок. 7 сутки после родо                                                                                                    | разрешения в 40 недель о     | днеи                   |                     |          |
|----------------------------------------------------------------------------------------------------|----------------------------------------------------------------------------------------------------|----------------------------------------------------------------------------------------------------|------------------------------|------------------------|---------------------|----------|
| орожденный Выпол                                                                                                    | нено                                                                                                    |                                                                                                    |                              |                        | Отменить выполнение | 😹 Печать |
| Оценка по шк.Апгар на                                                                                                    | 5 мин. баллы:8                                                                                                    |                                                                                                    |                              |                        |                     |          |
| Оценка по шк.Апгар на 1                                                                                                    | 0 мин, баллы:8                                                                                                    |                                                                                                    |                              |                        |                     |          |
| филактика гонобленореи                                                                                                    | произведена:нет                                                                                                    |                                                                                                    |                              |                        |                     |          |
| Стероидная п                                                                                                    | рофилактика:Не проведен                                                                                                    |                                                                                                    |                              |                        |                     |          |
| Объем помо                                                                                                    | щи в родзале:                                                                                                    |                                                                                                    |                              |                        |                     |          |
| Прил                                                                                                    | ожен к груди:                                                                                                    |                                                                                                    |                              |                        |                     |          |
|                                                                                                    | Переведен:ОРИТН                                                                                                    |                                                                                                    |                              |                        |                     |          |
|                                                                                                    | Основной: Существовавшая ра                                                                                                    |                                                                                                    | иая беременность, ролы и пос | перодовой период О10.0 |                     |          |
| Co                                                                                                    | путствующий:                                                                                                    | постипертензии, осножнию                                                                                                    | цая осрененность, роды и пос | передовой период ото.о |                     |          |
|                                                                                                    | .,,                                                                                                    |                                                                                                    |                              |                        |                     |          |
|                                                                                                    | Фоновыи:                                                                                                    |                                                                                                    |                              |                        |                     |          |
|                                                                                                    | Фоновыи:<br>Осложнения:                                                                                                    |                                                                                                    |                              |                        |                     |          |
|                                                                                                    | Фоновыи:<br>Осложнения:                                                                                                    |                                                                                                    |                              |                        |                     |          |
| ема мероприятий                                                                                                    | Фоновыи:<br>Осложнения:                                                                                                    |                                                                                                    |                              |                        |                     |          |
| ема мероприятий<br>Результаты 🗹 Исполнитель                                                                                                    | Фоновыи:<br>Осложнения:                                                                                                    | -                                                                                                    |                              |                        |                     | 0        |
| ема мероприятий<br>Результаты Исполнитель<br>пьто: Все                                                                                                    | Фоновыи:<br>Осложнения:                                                                                                    |                                                                                                    |                              |                        |                     |          |
| ема мероприятий<br>Результаты 🗹 Исполнитель<br>пьтр: Все                                                                                                    | Фоновыи:<br>Осложнения:<br>МО Отмены Остандарты                                                                                                    | •                                                                                                    |                              |                        |                     | Q        |
| ема мероприятий<br>Результаты Исполнитель<br>пьтр: Все<br>Бавить: Выбирайте мероп                                                                                                    | Фоновыи:<br>Осложнения:<br>МО Отмены Стандарты<br>риятие для добавление в схему                                                                                                    | →<br>~<br>~                                                                                                    |                              |                        |                     | Q        |
| ема мероприятий<br>Результаты Исполнитель<br>пьтр: Все<br>Бавить: Выбирайте мероп<br>Информированные согл                                                                                                    | Фоновыи:<br>Осложнения:<br>Осложнения:<br>Осложнения:<br>Осложнения:<br>Осложнения:<br>Осложнения:<br>Осложнения:                                                                  | *<br>*                                                                                                    |                              |                        |                     | Q        |
| ема мероприятий<br>Результаты ☑ Исполнитель<br>вътр: Все<br>Выбирайте мероп<br>Информированные согл<br>Таплавления на обслев                                                                                 | Фоновыи:<br>Осложнения:<br>2 МО Отмены Стандарты<br>риятие для добавление в схему<br>аски/отказы                                                                                   | •<br>•                                                                                                    |                              |                        |                     | Q        |
| ема мероприятий<br>Результаты И Исполнитель<br>тытр: Все<br>Вавиты: Выбирайте мероп<br>Информированные согл<br>Таправления на обслед<br>Лата/Слож                                                            | Фоновыи:<br>Осложнения:<br>МО Отмены Стандарты<br>риятие для добавление в скему<br>асия/отказы<br>ования<br>Мороприетие                                                            |                                                                                                    |                              | Игоолиитель            | Mo                  |          |
| ема мероприятий<br>Результаты Шисполнитель<br>пытр: Все<br>Завить: Выбирайте мероп<br>Информированные согл<br>Направления на обслед<br>Дата/Срок<br>Вы 11 2022 12:29                                         | Фоновыи:<br>Осложнения:<br>2 МО Отмены Стандарты<br>риятие для добавление в схему<br>насия/отказы<br>ования<br>Мероприятие                                                         | ▼<br>▼                                                                                                    |                              | Исполнитель            | Мо                  | 0        |
| ема мероприятий<br>Результаты 2 Исполнитель<br>льтр: Все<br>Бавить: Выбирайте мероп<br>Информированные согл<br>Направления на обслед<br>Дата/Срок<br>28.11.2022 12:29<br>(14 Сутки после                     | Соложнения:<br>Сложнения:<br>МО Отмены Стандарты<br>риятие для добавление в схему<br>насия/отказы<br>ования<br>Мероприятие<br>Направление на проведение.                           | Результат                                                                                                    |                              | Исполнитель            | МО                  | 0        |
| ена мероприятий<br>Результаты 2 Исполнитель<br>льтр: Все<br>бавить: Выбырайте мероп<br>Информированные согл<br>Направления на обслед<br>Дата/Срок<br>28.11.2022 12:29<br>(14 Сутки после<br>родоразрешения в | Фоновыи:<br>Осложнения:<br>■ МО Отмены Стандарты<br>риятие для добавление в схему<br>цасии/отказы<br>ования<br>Мероприятие<br>Направление на проведение<br>неонатального скулнинга | <ul> <li></li> <li></li> <li>&lt;</li></ul> |                              | Исполнитель            | МО                  | (0       |

## СЭМД «ННС» для ВИМИС «АКиНЕО»

Мероприятие «ННС» - триггерное мероприятие и по факту его выполнения в АИСТ "РАМ" автоматически формируется и отправляется СЭМД 1 "Направление на неонатальный скрининг" в ВИМИС АКиНЕО\*

Без оформления МСР в АИСТ "РАМ" заведение ННС в АИСТ "РАМ" невозможно, так как идентификатор ННС формируется в АИСТ "РАМ" автоматически с учетом серии и номера МСР.

До официального опубликования руководства по реализации данного СЭМДа в АИСТ "РАМ" его реализовали под номер 1 - "СЭМД 1"

|                                                             |                                                                                                    |                                                                                                    |                                                                  |                                                                     |                                                                                                 | Филь                                                                                                    | p pee                                                            | стров                                                             | вими                                               | IC:                                 |                                                                                                    |                                                                                                    |                                                                                                    |
|-------------------------------------------------------------|----------------------------------------------------------------------------------------------------|----------------------------------------------------------------------------------------------------|------------------------------------------------------------------|---------------------------------------------------------------------|-------------------------------------------------------------------------------------------------|----------------------------------------------------------------------------------------------------|------------------------------------------------------------------|-------------------------------------------------------------------|----------------------------------------------------|-------------------------------------|----------------------------------------------------------------------------------------------------|----------------------------------------------------------------------------------------------------|----------------------------------------------------------------------------------------------------|
|                                                             | M                                                                                                    | ю: гбуз                                                                                                    | БУЗ СО "ЕКПЦ" 🗸                                                  |                                                                     |                                                                                                 |                                                                                                    |                                                                  | 1                                                                 | Меро                                               | приятие                             | : Направление на про                                                                                                    | ведение неонатального с 🗸                                                                                                    |                                                                                                    |
| M                                                           | Мед. сотрудник: Все<br>аты мероприятий: [15.11.2022 ]- [25.11.2022 ] Пациент: Обновить                                                                                                    |                                                                                                    |                                                                  |                                                                     |                                                                                                 |                                                                                                    |                                                                  | Статус                                                            | : Все статусы                                      | v                                   |                                                                                                    |                                                                                                    |                                                                                                    |
| Даты                                                        |                                                                                                    |                                                                                                    |                                                                  |                                                                     |                                                                                                 |                                                                                                    | COML                                                             | : Все СЭМД                                                        | ~                                                  |                                     |                                                                                                    |                                                                                                    |                                                                                                    |
| Массон                                                      | вые операци<br>Леген,                                                                                                    | ии: 🗆 Вкл<br>да: 🖊 Дей                                                                                                    | ючить<br>іствия п                                                | юльзова                                                             | ателя                                                                                           | Ожидает отправки                                                                                                    | 🗩 До                                                             | тавлен                                                            | ю в ВИ                                             | имис 🦷                              | Прошел ФЛК 👄 Оши                                                                                                    | ибка                                                                                                    |                                                                                                    |
|                                                             | сэмд                                                                                                    | Nº<br>Oπrp                                                                                                    | Паци                                                             | Д.Р.                                                                | Даті                                                                                            | Мероприятие                                                                                                    | Сро                                                              | Отд                                                               | ока:<br>МП                                         | Bpa                                 |                                                                                                    | Статус                                                                                                    |                                                                                                    |
| 10                                                          | сэмд 1                                                                                                    | 2                                                                                                    | 1000                                                             |                                                                     | 25.11                                                                                           | Направление на проведение неонатального скрининга                                                                                                    | 37                                                               | AOO                                                               | 1                                                  | 1 02                                | 2022-11-25 06:39:29                                                                                                    | - Версия 1 СЭМД1 прошл                                                                                                    | а ФЛК и записана в ВИМИС АКиНЕС                                                                                                    |
| 2022                                                        | 2-11-25 06:                                                                                                    | 38:35 - H                                                                                                    | а отпра                                                          | вленны                                                              | й <b>пр</b><br>й [0;9                                                                           | ошла ФЛК и записана в ВИМИС АКиНЕО<br>Э2mCЭMД1[0;95m версии 1[0m пришел асинхронный                                                                                                    | ответ                                                            |                                                                   |                                                    |                                     |                                                                                                    |                                                                                                    |                                                                                                    |
| 2022<br>2022<br>2022<br>2022<br>2022<br>2022<br>2022        | 2-11-25 06:<br>2-11-25 06:<br>2-11-25 06:<br>2-11-25 06:<br>2-11-25 01:<br>2-11-25 01:                                                                                                    | 39:29-В<br>38:35-Н<br>37:50-Н<br>37:48-За<br>10:59Па<br>10:41Па                                                                                                  | а отпра<br>а отпра<br>а запро<br>апрос на<br>ъзовата<br>авилось  | вленны<br>с - 417<br>омер: [(<br>ель:СN                             | й [0;9<br>77f66<br>0;92n<br>=ano,<br>рное                                                       | ошла ФЛК и записана в ВИМИС АКИНЕО<br>Э2mG3MД1 [0;95m версии 1 [0m пришеп асинхронный<br>Э2mG3MД1 [0;95m версии 1 [0m пришеп асинхронный<br>P35 из 29[0m отправлен УСПЕШНО.[0;95m G3MД1 - ]<br>/OU=USER/O=CDMARF разрешил отправку в ВИМИС<br>меооприятие G3MД1 - I апловление на пооведение не из                                                                                                    | ответ<br>синхр<br>0mBej<br>онатал                                | онный (<br>осия - 1<br>ьного с                                    | ответ с<br>, OID<br>крини                          | с иденти<br>запроса<br>нга          | ификатором асинхронн<br>a - 41777f66-b860-4f                                                                                                    | юго ответа - 4cab3667-6afl<br>5b-9d76-3fddeb62d94f                                                                                                    | b-4576-9a2a-956ccb4c618b                                                                                                    |
| 2022<br>2022<br>2022<br>2022<br>2022<br>2022<br>2022        | 2-11-25 06:<br>2-11-25 06:<br>2-11-25 06:<br>2-11-25 06:<br>2-11-25 01:<br>2-11-25 01:<br>COML 1                                                                                                    | 39:29-В<br>38:35 - Н<br>37:50 - Н<br>37:48 - З<br>10:59 По<br>10:41 По<br>2                                                                                      | ерсия т<br>а отпра<br>а запро<br>апрос ні<br>тьзоваті<br>явилось | вленны<br>с - 417<br>омер: [(<br>ель:СN<br>тригге]                  | й [0;9<br>77f66<br>0;92n<br>=ano,<br>рное<br>25.11                                              | ошла ФЛК и записана в ВИМИС АКИНЕО<br>2000-304 (10) 55 m ерсии 10 гли пришел асикронењи<br>5-b860-415b-9376-31ddeb52d941 для СЭМД 1 получен<br>Ла 5-и за 29(00 потравлен у СПЕШНО,(0):95 m СЭМД 1.<br>/OU-USER/O-CDMARE разрешки отправку в ВИМИС<br>мероприятие СЭМД-1: Направление на проведение не<br>Направление на проведение не меснатального скринита                                                                                                    | ответ<br>синхр<br>Отвер<br>онатал<br>37                          | онный о<br>осия - 1<br>ьного с<br>АОО                             | ответ о<br>, OID<br>криния                         | с иденти<br>запроса<br>нга          | ификатором асинхронн<br>а - 41777f66-b860-4f<br>2022-11-25 06:39:27                                                                                            | юго ответа - 4cab3667-6aff<br>5b-9d76-3fddeb62d94f<br>- Версия 1 СЭМД1 прошл                                                                                                    | b-4576-9a2a-956ccb4c618b<br>а ФЛК и записана в ВИМИС АКиНЕ                                                                                                    |
| 2022<br>2022<br>2022<br>2022<br>2022<br>2022<br>2022<br>202 | 2-11-25 06:<br>2-11-25 06:<br>2-11-25 06:<br>2-11-25 06:<br>2-11-25 01:<br>2-11-25 01:<br>2-11-25 01:<br>2-11-25 01:<br>2-11-25 01:<br>СЭМД 1                                                                                                    | 38:35 - H<br>37:50 - H<br>37:48 - 3a<br>10:59 Πα<br>10:41 Πα<br>2<br>2                                                                                           | а отпра<br>а запро<br>апрос на<br>пьзовать<br>авилось            | аленны<br>с - 417<br>омер: [(<br>ель:СN<br>тригге]                  | (1 пр<br>й [0;9<br>77f66<br>0;92n<br>=ano,<br>рное<br>25.11<br>25.11                            | ошла ФЛК и записана в ВИМИС АКИНЕО<br>2000-304 [10:55 m ерсии   10/m пришел асикиронный<br>5-b850-415b-9476-31ddeb52d94f для CЭМД I получен<br>n25 на 29[0m отправлен УСПЕШНО.[0:95m СЭМД I .<br>0/dL-USERVO-CDMARF разрешил отправку в ВИМИС<br>мероприятие СЭМД I I Направление на проведение не<br>Направление на проведение неонатального скринията                                                                                                    | ответ<br>синхр<br>0mBej<br>онатал<br>37<br>40                    | онный о<br>осия - 1<br>ьного с<br>АОО<br>АОО                      | ответ с<br>, OID<br>криния<br>1                    | с иденті<br>запросі<br>нга          | ификатором асинхронн<br>а - 41777f66-b860-4f9<br>2022-11-25 06:39:27<br>2022-11-25 06:39:25                                                                    | юго ответа - 4cab3667-6afi<br>5b-9d76-3fddeb62d94f<br>- Версия 1 СЭМД1 прошл<br>- Версия 1 СЭМД1 прошл                                                                               | b-4576-9a2a-956ccb4c618b<br>а ФЛК и записана в ВИМИС АКиНЕ<br>а ФЛК и записана в ВИМИС АКиНЕ                                                                     |
| 2022<br>2022<br>2022<br>2022<br>2022<br>2022<br>2022<br>202 | 2-11-25 06:<br>2-11-25 06:<br>2-11-25 06:<br>2-11-25 06:<br>2-11-25 01:<br>2-11-25 01:<br>2-11-25 01:<br>2-11-25 01:<br>2-11-25 01:<br>2-11-25 01:<br>2-11-25 01:<br>2-11-25 06:<br>2-11-25 06:<br>2-11- | 39:29-В<br>38:35-Н<br>37:50-Н<br>37:48-За<br>10:59По<br>10:41По<br>2<br>2<br>2<br>2                                                                              | ерсия п<br>а отпра<br>а запро<br>апрос на<br>пьзовати<br>авилось | аленны<br>с - 417<br>омер: [(<br>ель:СN<br>тригге]                  | й [0;9<br>77f66<br>0;92n<br>=ano,<br>рное<br>25.11<br>25.11                                     | ошла ФЛК и записана в ВИМИС АКИНЕО<br>2000-304 [10:56 терсии   10/то пришел асикиронный<br>5 b860-4f5b-9d76-3fddeb52d94f для CЭМД1 получен<br>n25 из 29[0m отправлен УСПЕШНО.[0:95m СЭМД1  <br>0/dU-USERVO-CDMARF разрешил отправку в ВИМИС<br>мероприятие СЭМД1   Направление на проведение не<br>Направление на проведение неонатального скрининга<br>Направление на проведение неонатального скрининга<br>Направление на проведение неонатального скрининга                                                                                                    | ответ<br>синхро<br>отвер<br>онатал<br>37<br>40<br>37             | онный о<br>осия - 1<br>ьного с<br>АОО<br>АОО<br>АОО               | ответ с<br>, OID<br>криния<br>, 1<br>, 1           | с идент<br>запроса<br>нга<br>2<br>2 | ификатором асинхронн<br>а - 41777f66-b860-4f3<br>2022-11-25 06:39:27<br>2022-11-25 06:39:25<br>2022-11-25 06:39:23                                             | юго ответа - 4cab3667-6aff<br>5b-9d76-3fddeb62d94f<br>- Версия 1 СЭМД1 прошл<br>- Версия 1 СЭМД1 прошл<br>- Версия 1 СЭМД1 прошл                                                     | b-4576-9а2а-956ccb4c618b<br>а ФЛК и записана в ВИМИС АКине<br>а ФЛК и записана в ВИМИС АКине<br>а ФЛК и записана в ВИМИС АКине                                   |
| 2022<br>2022<br>2022<br>2022<br>2022<br>2022<br>2022<br>202 | 2-11-25 06:<br>2-11-25 06:<br>2-11-25 06:<br>2-11-25 06:<br>2-11-25 01:<br>2-11-25 01:<br>2-11-25 01:<br>2-11-25 01:<br>2-11-25 01:<br>2-11-25 01:<br>2-11-25 01:<br>2-11-25 06:<br>2-11-25 06:<br>2-11-25 01:<br>2-11-25 01:<br>2-2000 1000 1000 1000 1000 1000 1000 100                                                                                                    | 38:35 - H<br>37:50 - H<br>37:48 - 3<br>10:59 Πα<br>10:41 Πα<br>2<br>2<br>2<br>2<br>2<br>2<br>2                                                                   | ерсия т<br>а отпра<br>а запро<br>апрос на<br>пьзовати<br>авилось | а Сэмд<br>вленны<br>с - 417<br>омер: [(<br>ель:СN<br>э триггер<br>1 | (1 при<br>й [0;9<br>77f66<br>0;92n<br>=ano,<br>рное<br>25.11<br>25.11<br>25.11<br>25.11         | ошла ФЛК и записана в ВИМИС АКИНЕО<br>2000-304 (10) 55 m ерсии 10 гли пришел асикоронный<br>5-b850-475b-9476-314deb52d94f для СЭМД 1. получен<br>n2 5 из 29(0m отправен УСПЕШНО.(0;95 m СЭМД 1.<br>0/0-USER/O-CDMARF разрешим отправиу в ВИМИС<br>мероприятие СЭМД-1: Направление на проведение не<br>Направление на проведение неонатального скрининга<br>Направление на проведение неонатального скрининга<br>Направление на проведение неонатального скрининга<br>Направление на проведение неонатального скрининга                                                | ответ<br>синхро<br>отвер<br>онатал<br>37<br>40<br>37<br>41       | онный о<br>осия - 1<br>ьного с<br>АОО<br>АОО<br>АОО<br>АОО        | ответ с<br>, OID<br>криния<br>, 1<br>, 1<br>, 1    | с иденті<br>запросі<br>нга          | ификатором асинхронн<br>а - 41777f66-b860-4f<br>2022-11-25 06:39:27<br>2022-11-25 06:39:25<br>2022-11-25 06:39:23<br>2022-11-25 06:39:21                       | юго ответа - 4cab3667-6aff<br>5b-9d76-3fddeb62d94f<br>- Версия 1 СЭМД1 прошл<br>- Версия 1 СЭМД1 прошл<br>- Версия 1 СЭМД1 прошл<br>- Версия 1 СЭМД1 прошл                           | b-4576-9а2а-956ccb4c618b<br>а ФЛК и записана в ВИМИС АКиНЕ<br>а ФЛК и записана в ВИМИС АКиНЕ<br>а ФЛК и записана в ВИМИС АКиНЕ<br>а ФЛК и записана в ВИМИС АКиНЕ |
| 2022<br>2022<br>2022<br>2022<br>2022<br>2022<br>2022<br>202 | 2-11-25 06:<br>2-11-25 06:<br>2-11-25 06:<br>2-11-25 06:<br>2-11-25 01:<br>2-11-25 01:<br>2-11-25 01:<br>2-11-25 01:<br>2-11-25 01:<br>2-11-25 01:<br>2-11-25 01:<br>2-11-25 06:<br>2-11-25 06:<br>2-11-25 01:<br>2-11-25 01:<br>2-21-25 01:<br>2-21-25 01:<br>2-21- | 39:29 - B<br>38:35 - H<br>37:50 - H<br>37:48 - 3i<br>10:59 Παi<br>10:41 Παi<br>2<br>2<br>2<br>2<br>2<br>2<br>2<br>2<br>2<br>2<br>2<br>2<br>2<br>2<br>2<br>2<br>2 | ерсия т<br>а отпра<br>а запро<br>апрос ні<br>пьзовати<br>явилось | а Сэмд<br>вленны<br>с - 417<br>омер: [(<br>ель:CN-<br>> триггер     | й [0;9<br>77f66<br>0;92m<br>=ano,<br>рное<br>25.11<br>25.11<br>25.11<br>25.11<br>25.11<br>25.11 | ошла ФЛК и записана в ВИМИС АКИНЕО<br>2000-304 (10) 55 терсии 10 гли пришел асикоронный<br>5-b860-4f5b-9d76-3fddeb62d94f для СЭМД 1 получен<br>n25 из 29(0m отправлен УСПЕШН-0,(0;55 m СЭМД 1<br>0/0-USER/O-CDMARF разрешим отправиу в ВИМИС<br>0/0-USER/O-CDMARF разрешим отправиу в ВИМИС<br>(Направление на проведение неонатальното скрининга<br>Направление на проведение неонатальното скрининга<br>Направление на проведение неонатальното скрининга<br>Направление на проведение неонатальното скрининга<br>Направление на проведение неонатальното скрининга | ответ<br>синхро<br>отвер<br>онатал<br>37<br>40<br>37<br>41<br>42 | онный о<br>осия - 1<br>ьного с<br>АОО<br>АОО<br>АОО<br>АОО<br>АОО | ответ с<br>, OID<br>криния<br>,1<br>,1<br>,1<br>,1 | с иденти<br>запроса<br>нга          | фикатором асинхронн<br>а - 41777f66-b860-4f<br>2022-11-25 06:39:27<br>2022-11-25 06:39:23<br>2022-11-25 06:39:23<br>2022-11-25 06:39:21<br>2022-11-23 16:13:57 | юго ответа - 4cab3667-6aff<br>5b-9d76-3fddeb62d94f<br>- Версия 1 СЭМД1 прошл<br>- Версия 1 СЭМД1 прошл<br>- Версия 1 СЭМД1 прошл<br>- 1 версия СЭМД1 прошл<br>- 1 версия СЭМД1 прошл | b-4576-9а2а-956ccb4c618b<br>а ФЛК и записана в ВИМИС АКиНЕ<br>а ФЛК и записана в ВИМИС АКиНЕ<br>а ФЛК и записана в ВИМИС АКиНЕ<br>ФЛК и записана в БД ВИМИС      |

\*Данный функционал доступен не во всех регионах

## Печать и формирование направления:

Если впоследствии документ нужно распечатать, нажимаем кнопку «Выполнить», а затем на кнопку «Печать» наводим курсор и выбираем нужный печатный документ

Далее открывается печатная форма. Нажимаем кнопку «Печать»

|                                                                                                    |         |          | ≡       |                     |
|----------------------------------------------------------------------------------------------------|---------|----------|---------|---------------------|
|                                                                                                    |         |          | content | Лимит строк: Максим |
|                                                                                                    |         |          |         | ум 🔻                |
| КПЦ» (8-343-2319101)<br>ма тетебанные с обласные коммие 2311126445323                                                                                                    | йниота  |          |         |                     |
| op vervennenet vorgensen synner, er an er offenenen<br>. Ungelekendet, Ceprenen<br>. er a. ALTCT "PAA"<br>. gen 618 morep 633.636 aaane 17.09.1021<br>. gestell.                                  | 000     | 2211212  |         |                     |
| 15:18 Намер истории разон. 12:40<br>и. ДОНОПЕНИАЙ<br>: Музасон Очерсинсть при расстепии иннораженного: 01<br>. Прейский.а. Сергенска                                                              | 000     | 65452321 | 1 / 1   |                     |
| казналие вроик. нее<br>О кадроботных. П <b>еров Сенен Сененовач</b><br>У состакое на проведение серинита получено                                                                                 |         |          | 1 - 1   |                     |
| — — — — — — — — — — — — — — — — — — —                                                                                                    | вторный |          | 100% +  |                     |
| . Updelexand Ceprennes<br>1. A. AUCT "PAAP"<br>1. Paap" - 2021<br>1. Paap" - 2021<br>2001-11                                                                                                    | 00      | 2211212  | 50      |                     |
| B:18<br>B:18<br>A. SOTOULTHILdf<br>: Moreout Orquiners and posterior and<br>: Moreout Orquiners, pay posterior and posterior and<br>Inferenced. Corporation<br>Constructions. Intege Construction | 0       | 65452321 |         |                     |
|                                                                                                    |         |          |         |                     |
|                                                                                                    |         |          | ± 🖶 :   |                     |

Бланк-направление на неонатальный скрининг состоит из двух половин, на каждой из которых нанесен штрих-код, идентифицирующий данное направление.

| 221121265452321                                                                                                    | 221121265452321                                                                                                    | Печать              | 1 лист бумаги           |
|----------------------------------------------------------------------------------------------------|----------------------------------------------------------------------------------------------------|---------------------|-------------------------|
| g 00000                                                                                                    |                                                                                                    | Принтер             | 🖶 HP LaserJet M1530 M 👻 |
| IIOBTOP                                                                                                    |                                                                                                    | Страницы            | Bce 👻                   |
| 21113136452331<br>2011<br>2011 (22:40<br>2011 (22:40<br>2011 (22:40<br>2011 (22:40)                                                                                                    |                                                                                                    | Копии               | 1                       |
| IF33 CO     (8.342-319101)       More requered source 45233     Ilserrubanzo preveduranes e oficanos e oficanos e oficeo e oficanos e oficanos e oficano | MCP: tepta (6 source)     TBY3 CO.     (6.34.04.2319101)       Almost version     (6.34.04.2319101)       Almost version     (6.34.04.2319101)       Almost version     (6.34.04.2319101)       Almost version     (6.34.04.2319101)       Almost version     (6.34.04.2319101)       Almost version     (6.34.04.2319101)       Almost version     (6.34.04.2319101)       Almost version     (6.34.04.2319101)       Almost version     (6.34.04.2319101)       Almost version     (10.34.04.24.04.04.04.04.04.04.04.04.04.04.04.04.04 | Дополнительные наст | ройки 🗸                 |
| Не закрывать<br>штрих-код!                                                                                                    | Не закрывать<br>натрих-код!<br>1 П. П. П. П. П. П. П. П. П. П. П. П. П.                                                                                                    |                     |                         |
| 221121265452321                                                                                                    |                                                                                                    |                     |                         |
|                                                                                                    |                                                                                                    |                     | <b>Печать</b> Отмена    |

### Соединение тест-бланка и бланка-направления:

- ✓ Распечатанное направление прикрепляется к тест-бланку с помощью степлера с обратной стороны так, чтобы не перекрывать штрих-код, а идентификационные данные на тест-бланке были читаемы. Пунктирная линия, отделяющая зону с пятнами крови, должна быть совмещена с краем лист бланка-направления.
- ✓ Предварительно необходимо убедиться в идентичности данных, указанных на тестбланке и бланке-направлении

| States of the second second second second second second second second second second second second second second |                                                                         |
|----------------------------------------------------------------------------------------------------|-------------------------------------------------------------------------|
|                                                                                                    |                                                                         |
|                                                                                                    |                                                                         |
| Хранить при темин сопусе -225°С<br>№ МСР                                                                        | 2025-09 LOT<br>SN XXXXXXXXXXXX                                          |
| ФИО матери<br>Дата взятия крови                                                                                 | - 830                                                                   |
| ngavrens 000 «Гриняли»                                                                                          | Parent ps. 2017 11 1 pros 21401<br>************************************ |
|                                                                                                    | THE R. P. LEWIS CO.                                                     |
|                                                                                                    |                                                                         |
| 2000                                                                                                    |                                                                         |

### Прикрепление первого тест-бланка

- ✓ Каждый тест-бланк с помощью степлера прикрепляется не менее, чем двумя скобками к бланку направлению.
- ✓ Сначала прикрепляется тест-бланк с 5 пятнами крови. Степлер заводится через край и в диагональ, не касаясь пятен.

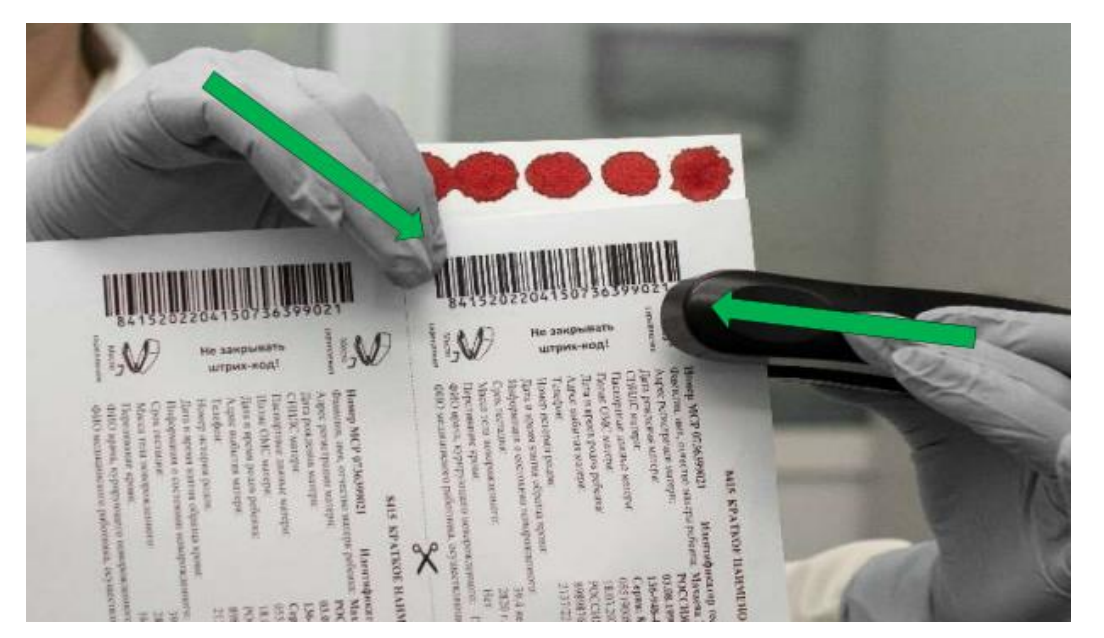

# Прикрепление второго тест-бланка

✓ Затем прикрепляется тест-бланк с 3 пятнами крови. Степлер заводится через край и через область, не несущую пятен крови.

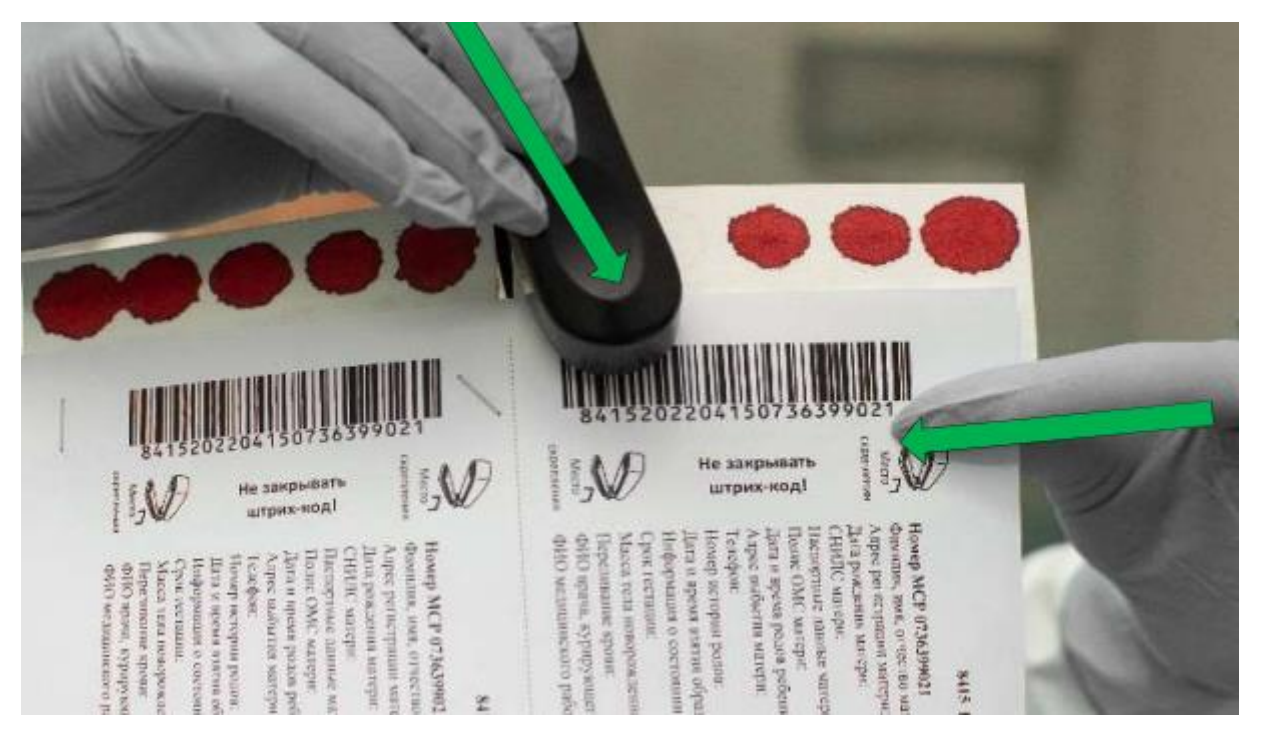

#### Бланк-направление с тест-бланками

✓ Между тест-бланками должен остаться зазор в 2-4 мм в проекции средней разделительной линии на бланке-направлении.

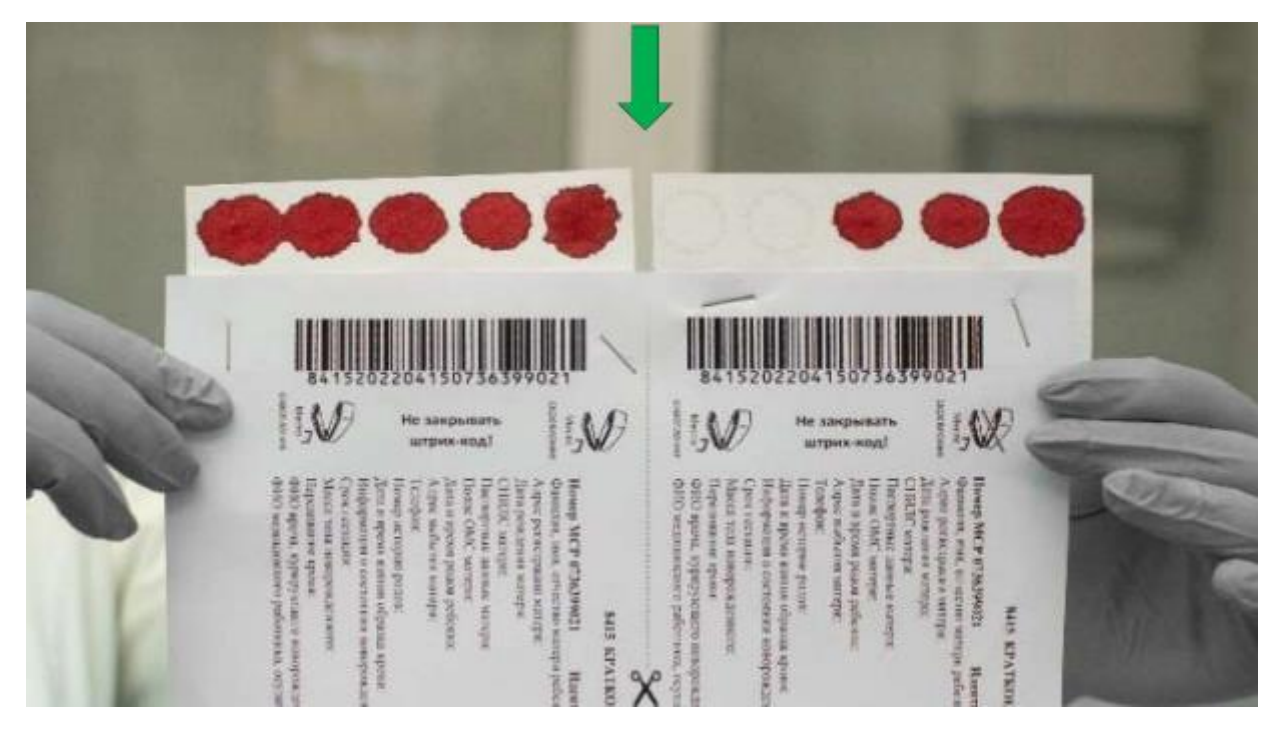

## Подготовка к отправке

1. Бланк-направление складывается вдоль средней линии текстом внутрь.

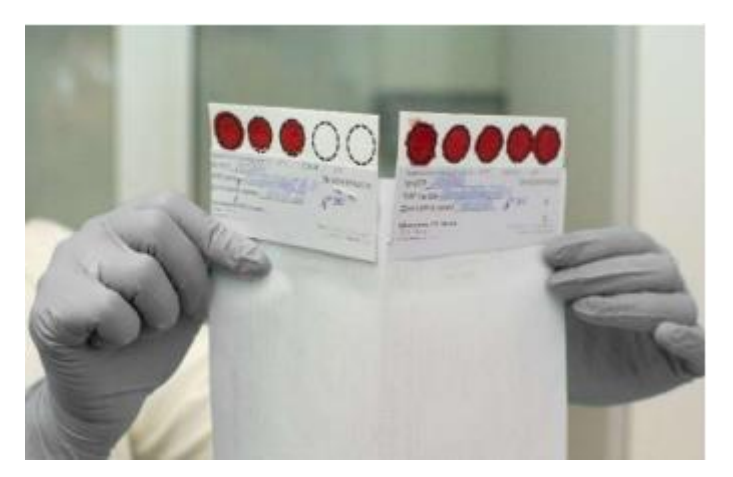

2. Прикрепленные тест-бланки загибаются внутрь сложенного бланка направления и закрываются его чистой стороной.

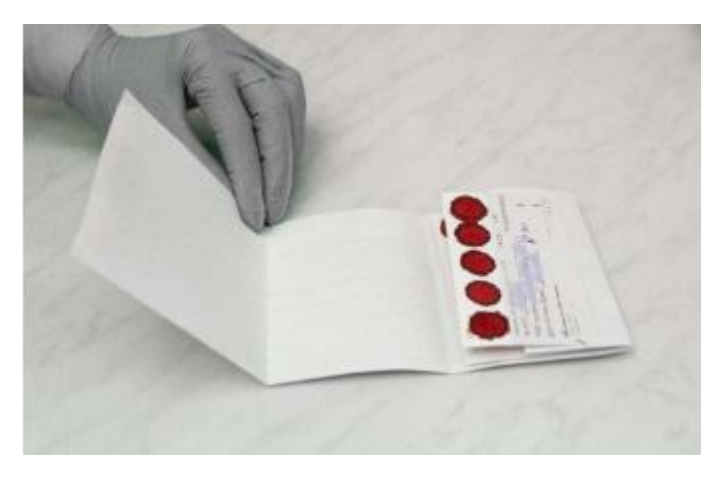

- **3.** Бланки-направления с прикрепленными тест-бланками складываются в пакет и отправляются в региональную медико-генетическую консультацию, где проводится скрининг на 5 заболеваний.
- **4.** В региональной медико-генетической консультации бланк-направление разделяется на две половины к каждой из которых прикреплен свой тест-бланк.
- **5.** Тест-бланк с 5 пятнами крови используется для проведения стандартного неонатального скрининга, а тест-бланк с 3 пятнами отсылается в центр, проводящий исследование методом ТМС.